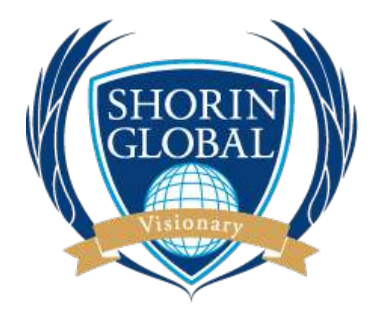

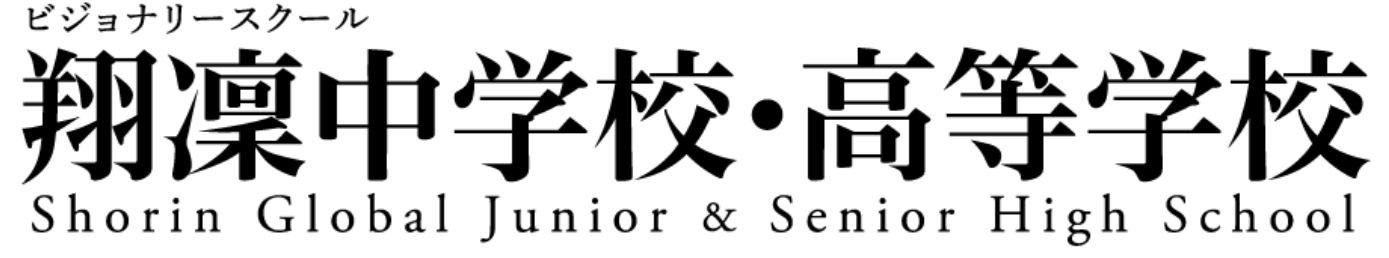

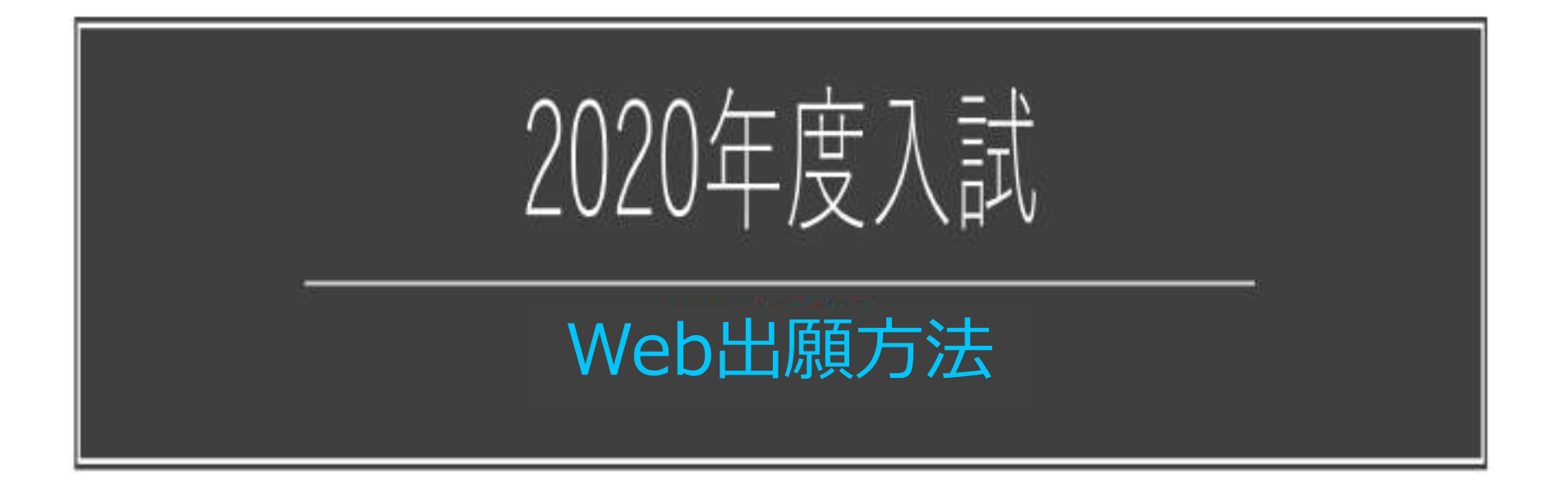

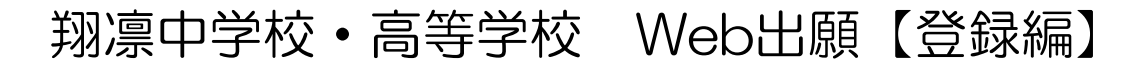

10312 011

1. 本校HPへアクセスして 受験生の方へ をクリック

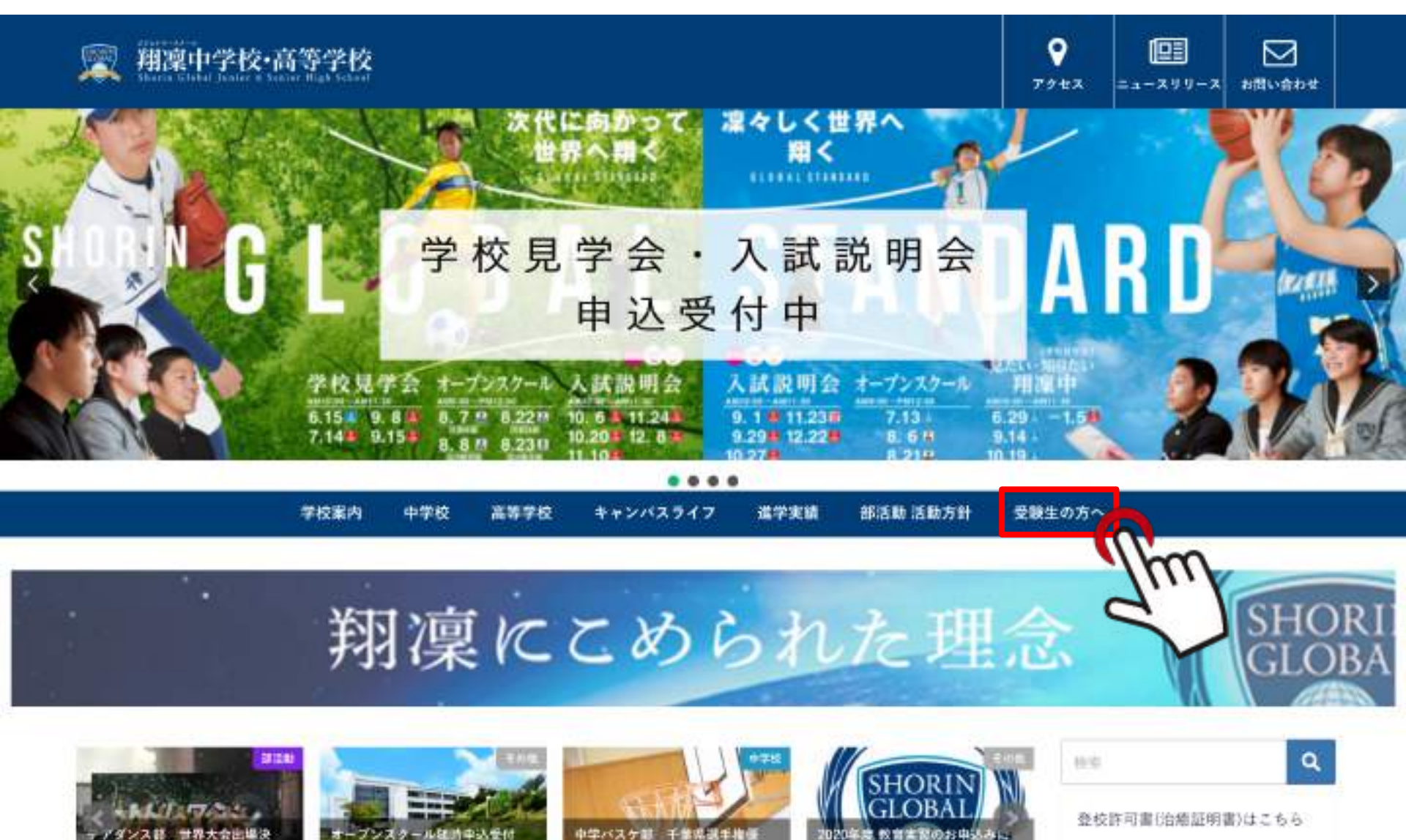

加卡勒布尼加日

200.7

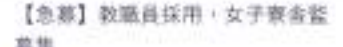

#### 翔凛中学校•高等学校 Web出願【登録編】

#### 2. インターネット出願はこちらをクリック

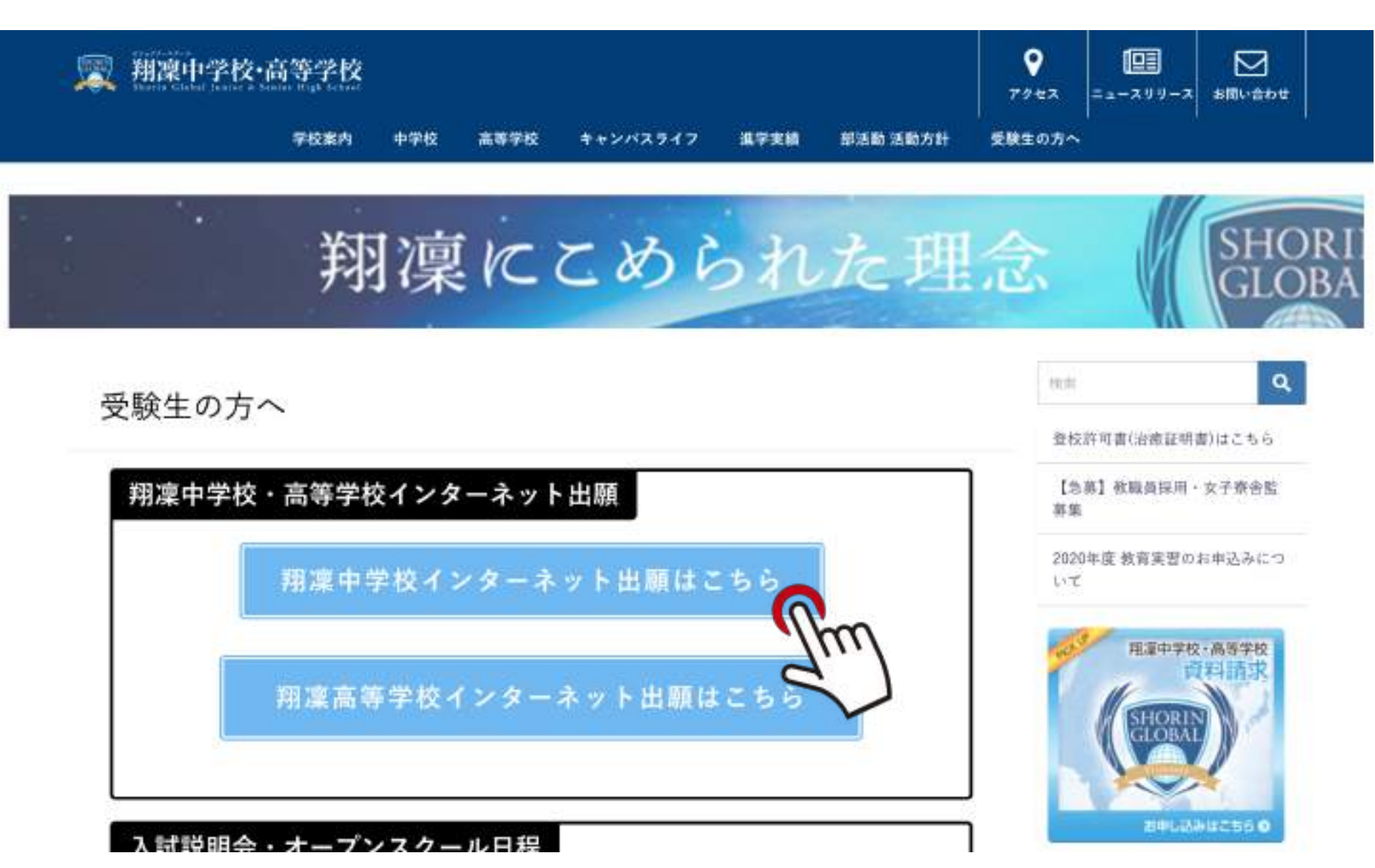

#### 翔凛中学校•高等学校 Web出願【登録編】

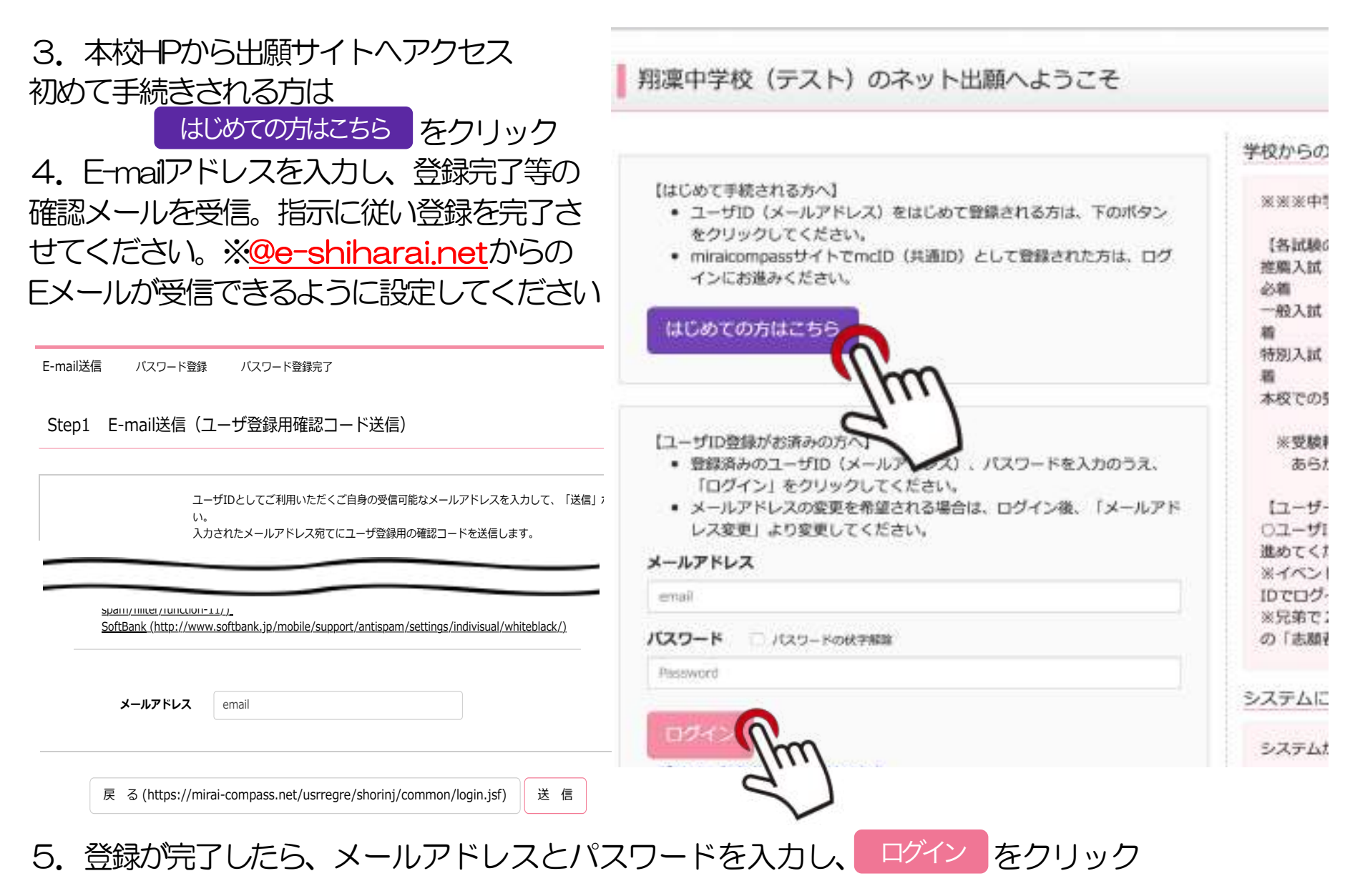

翔凛中学校·高等学校 Web出願【登録編】

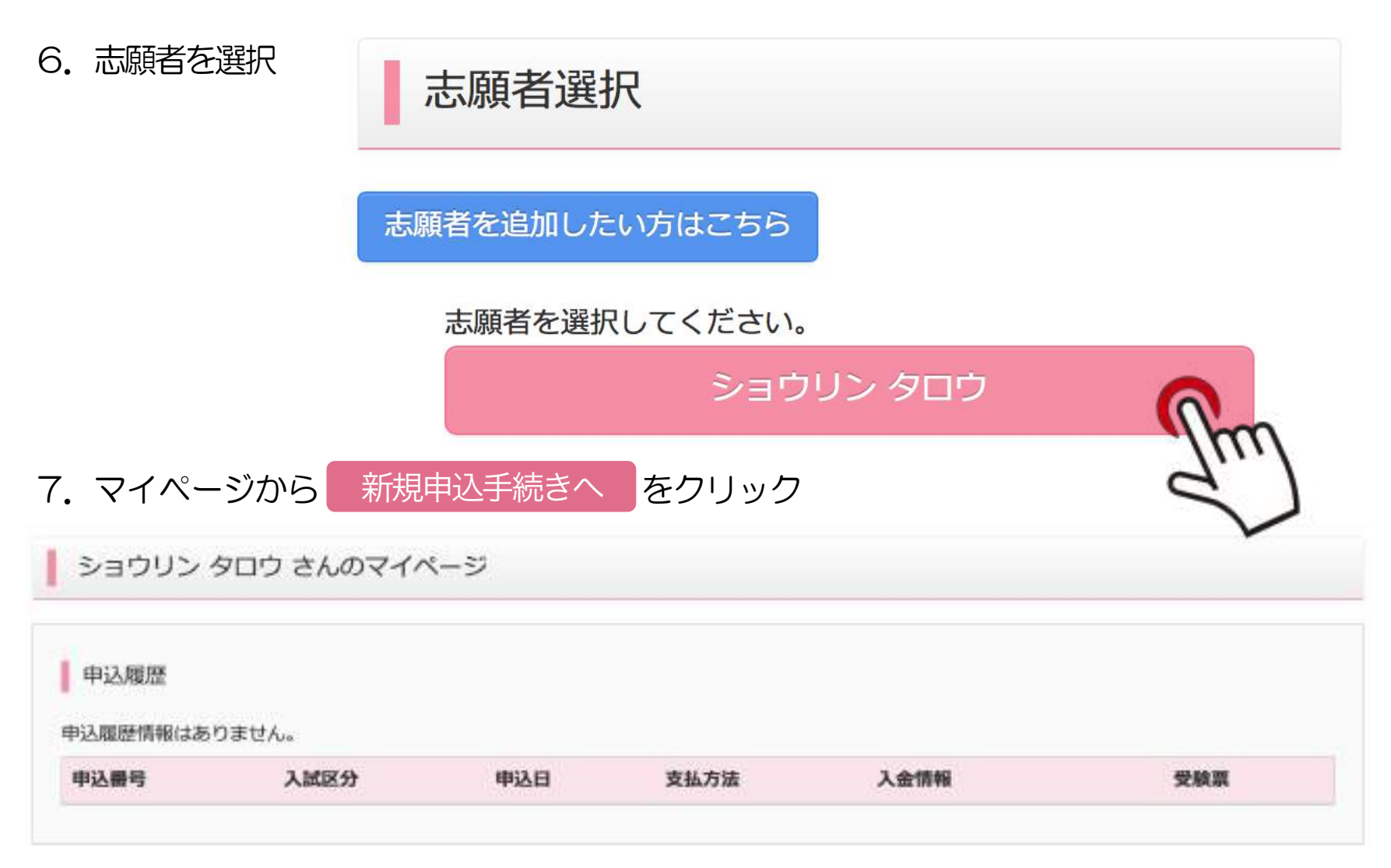

1つのメールアドレスで、双子など複数名の出願を行う場合、 直面右上メニューの「志願者情報変更」をクリックし、志願者を追加してください。

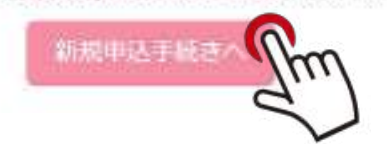

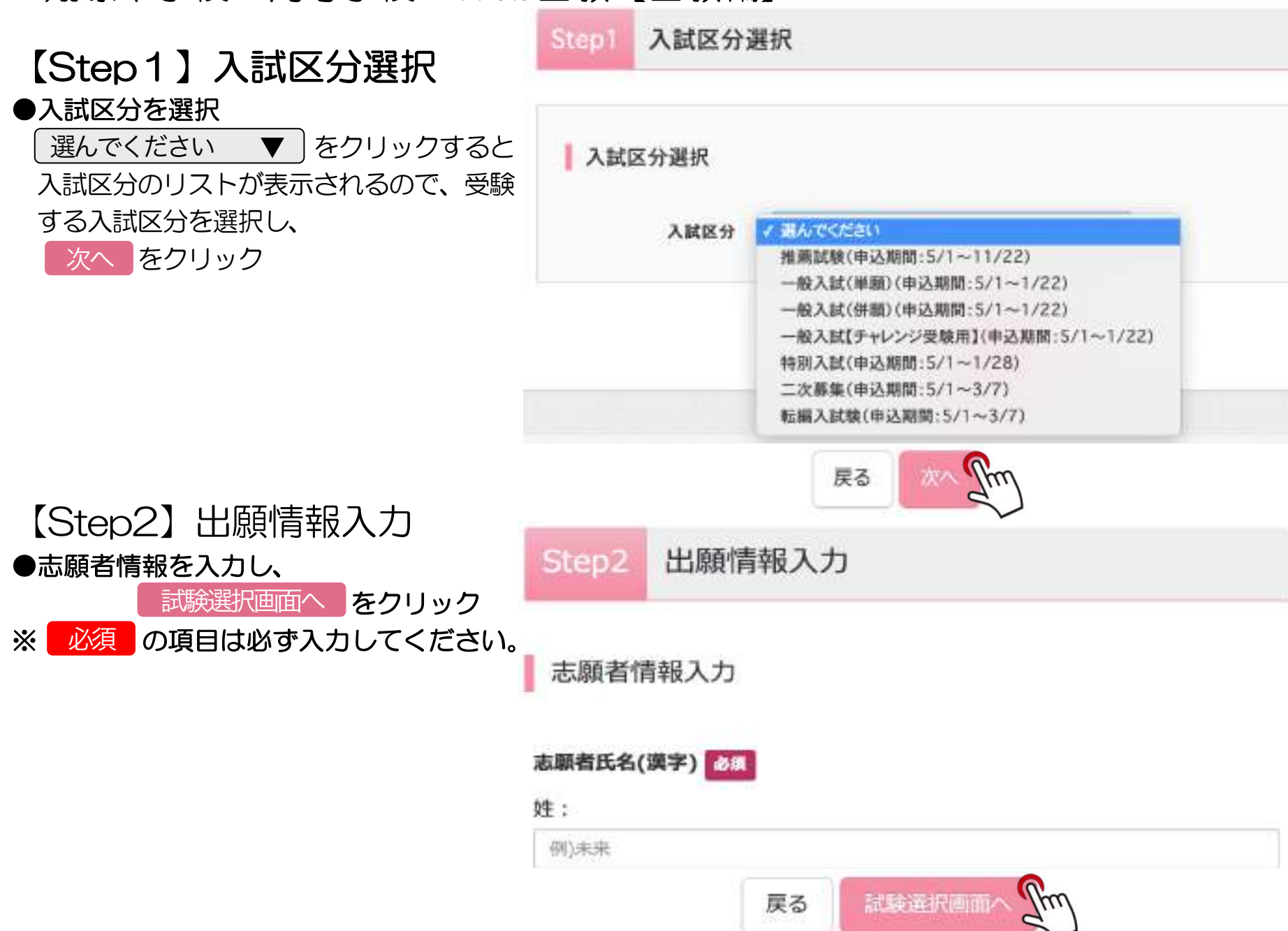

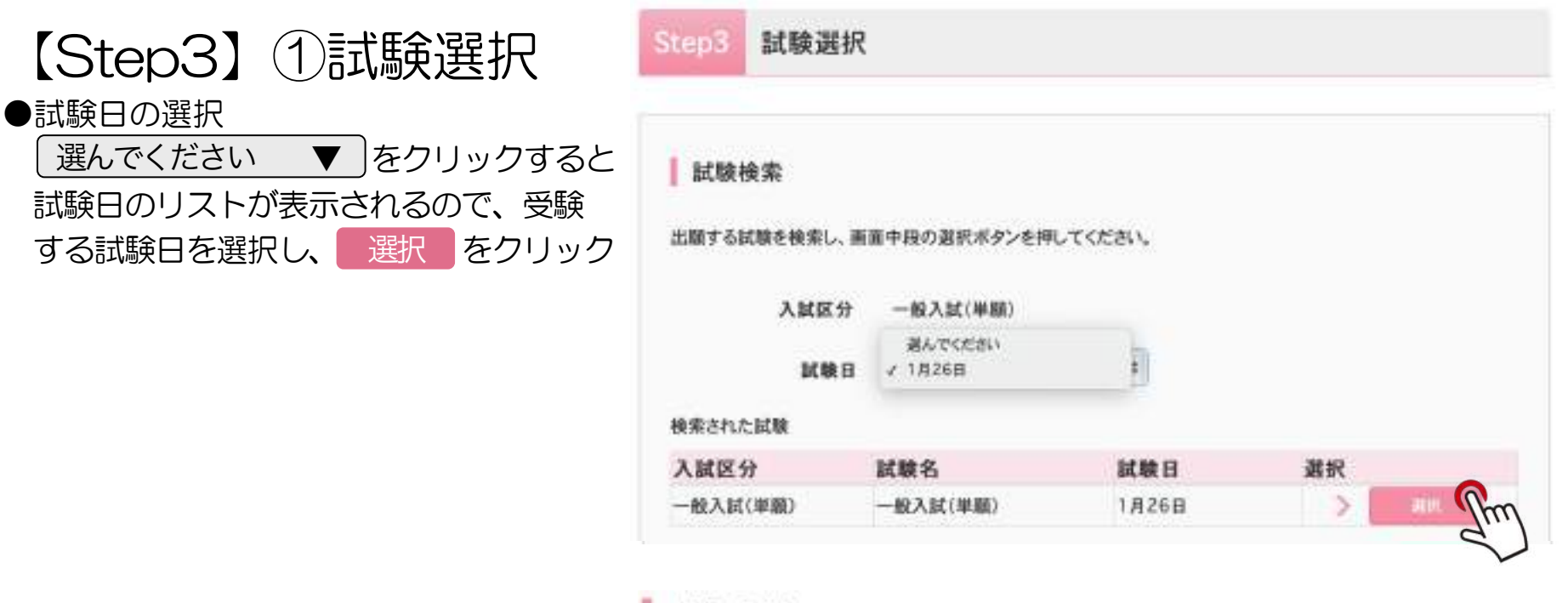

お知らせ

●内容の確認・印刷を行う場合は

保存して中断する をクリック※内容の確認・印刷を行う場合は、「保存して中断する」ボタンを押し、マイページで行ってください。

※確認後、変更がない場合は、マイページトップ画面の「続きから」手続きを再開し、お支払い画面へお進みください。

※受験料支払い後の諸変更はいっさいできませんので、ご注意ください。

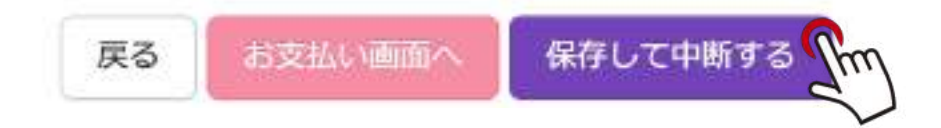

【Step3】②申込内容の確認

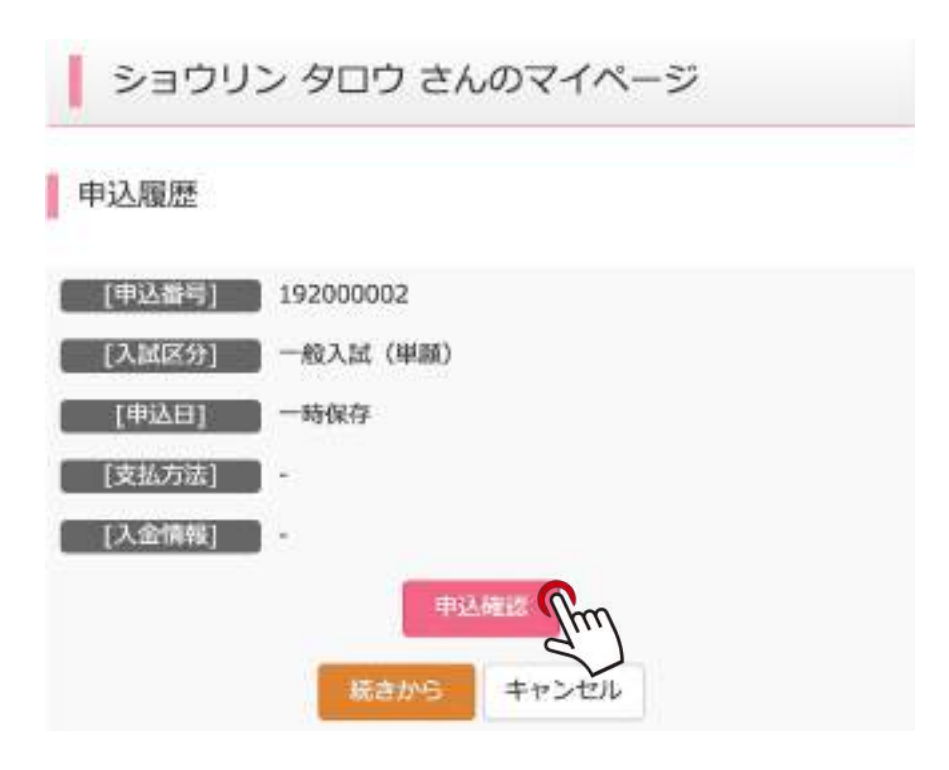

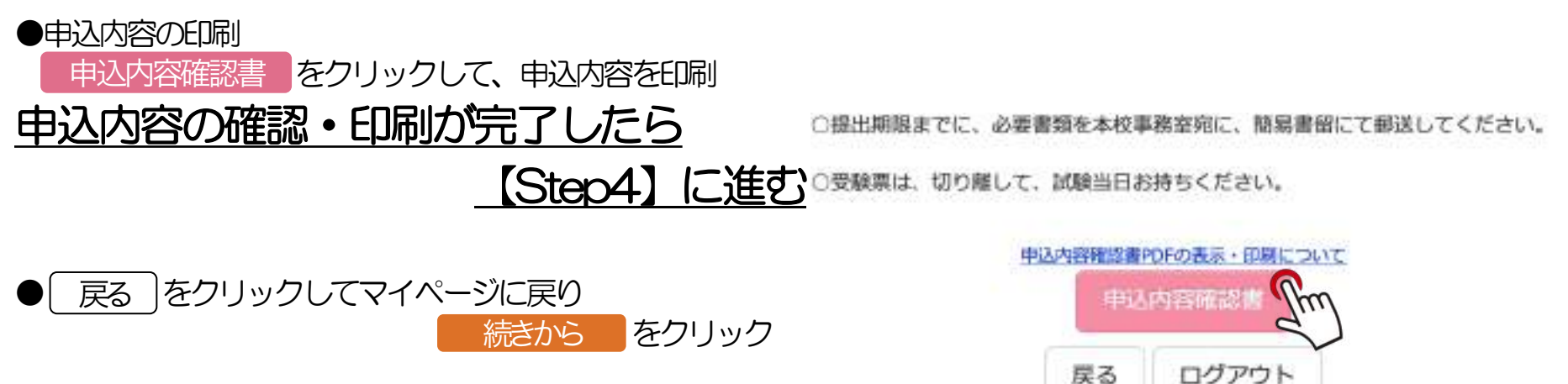

# 【Step4】お支払い方法の選択

クレジットカード
コンビニエンスストア
ペイジー・金融機関ATM(現金)
ペイジー・金融機関ATM(カード・通帳)
ペイジー(ネットバンキング)
から選択してください

| Step4            | お支払い方法の入力                                                                                                    |                    |        |
|------------------|----------------------------------------------------------------------------------------------------|--------------------|--------|
| お支払い方<br>※お支払い方法 | 法の選択<br>により事務手数料が異なりますので、事務                                                                                                    | 手数料を確認しお手続きしてください。 |        |
| ○ クレジットカード       |                                                                                                    | [事務手数料             | ¥432-] |
| י שאלבו          | :>2257                                                                                                    |                    |        |
| へ ペイジー・          | 金融機関ATM(現金)                                                                                                    |                    |        |
| ご利用可能な会          | alter and and and a second and a second an |                    |        |
| *13              | 金融機関ATM(カード・通帳)                                                                                                    |                    |        |
| 定利用可能设备          | 設備第4TMについて                                                                                                    |                    |        |
| 0 100            | the state and the                                                                                                    |                    |        |

## 【Step5】出願情報の確認① ●試験名・受験料・お支払い方法の確認

●志願者情報の確認

●保護者情報の確認

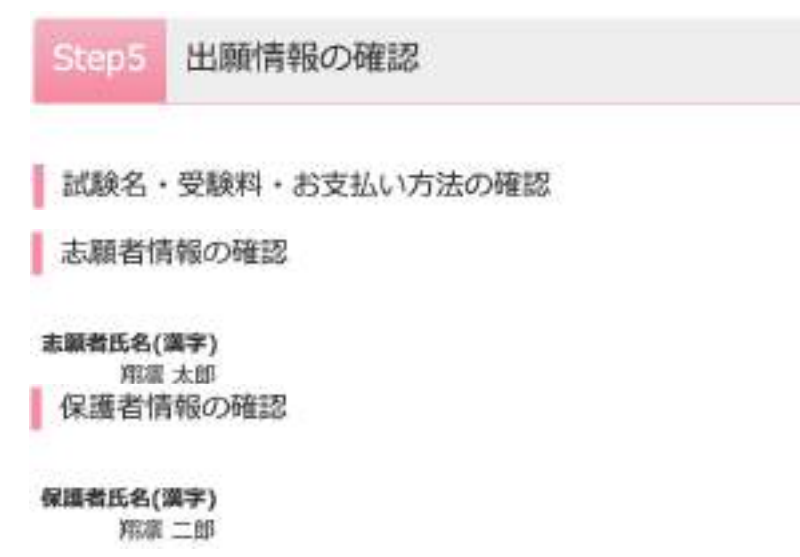

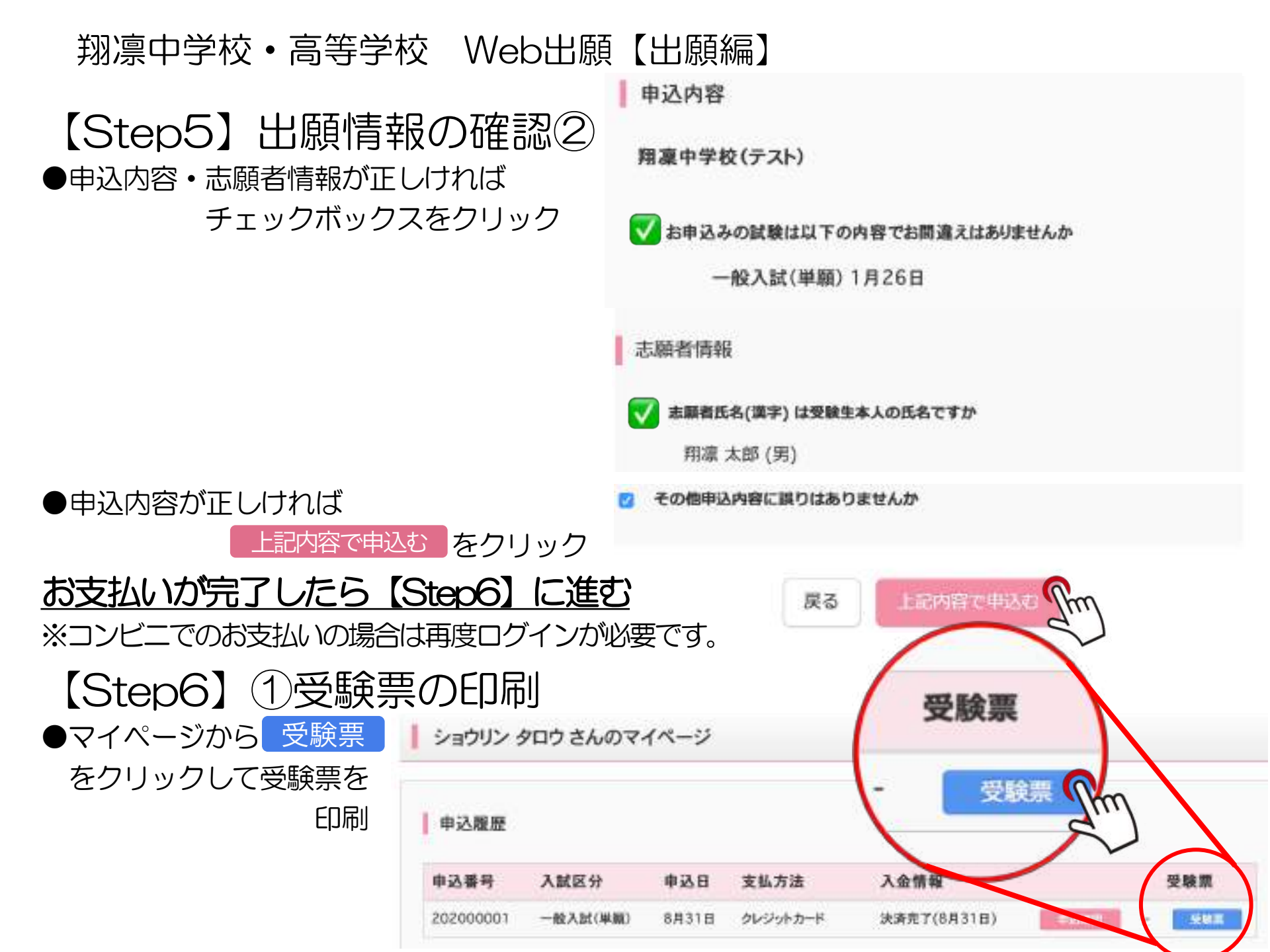

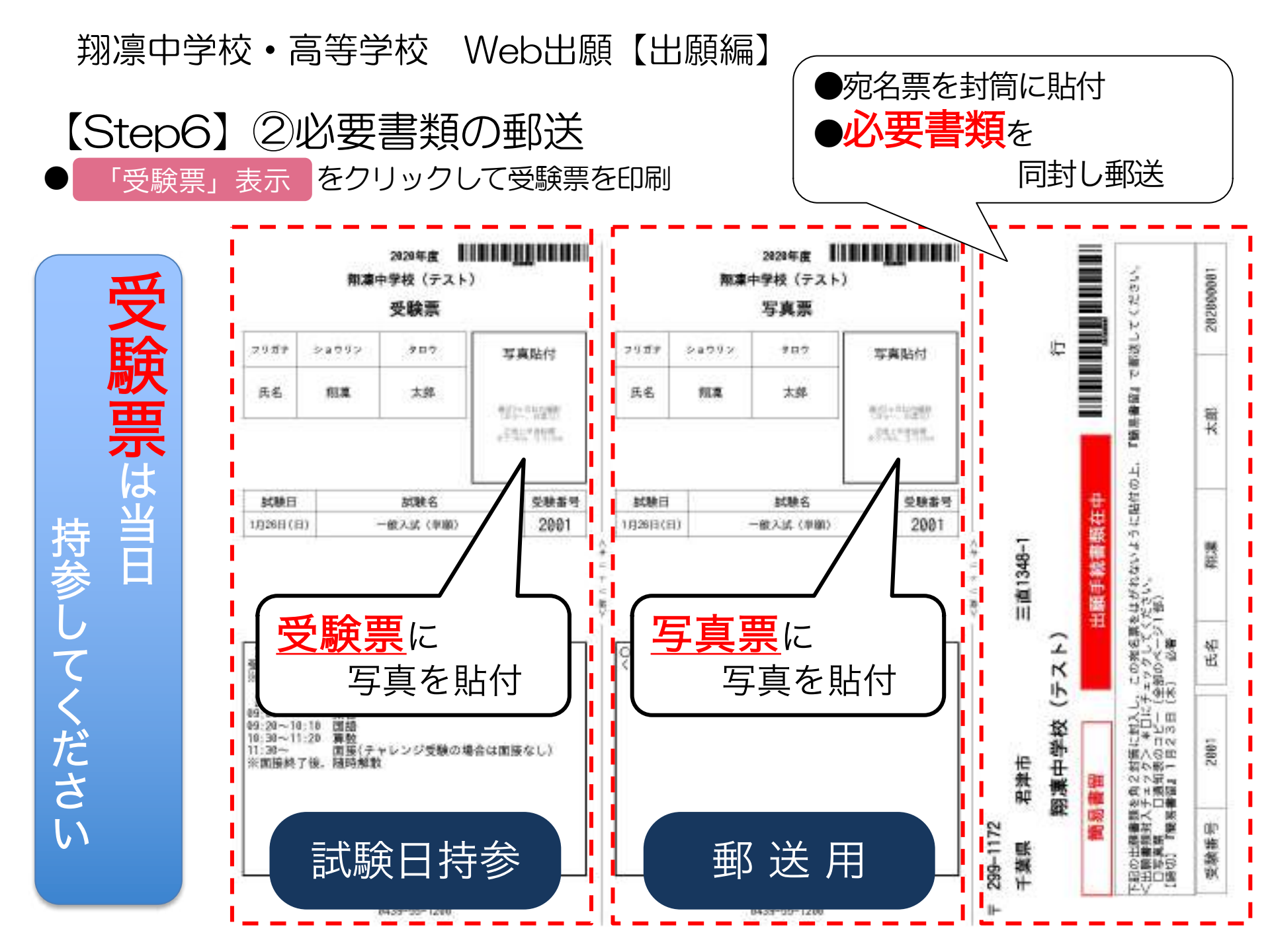